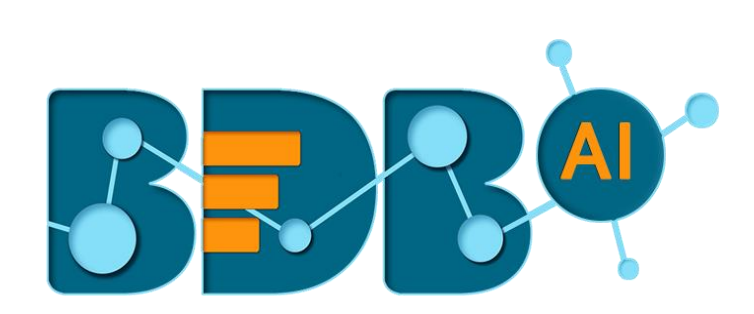

# How to Guide

## Flatten JSON (DP)

Version: R-4.5

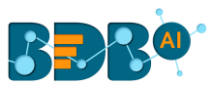

#### Contents

| 1. | Component Overview                       | 3 |
|----|------------------------------------------|---|
| 2. | Step by Step Process to Use Flatten JSON | 3 |

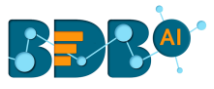

#### 1. Component Overview

BDB Pipeline provides the Flatten JSON component for flatting a nested JSON as well as filtering a data from a nested JSON. It can filter and remove the unnecessary dumping of data on a Kafka topic.

It can run in the following scenarios:

- 1. Real-Time
- 2. Batch Process

### 2. Step by Step Process to Use Flatten JSON

The steps to configure the Flatten JSON component is described in this section.

- i) Navigate to the Pipeline Editor.
- ii) Drag the Flatten Json from the Transformation section provided under the Components Pallet and drop to the Pipeline Workspace.

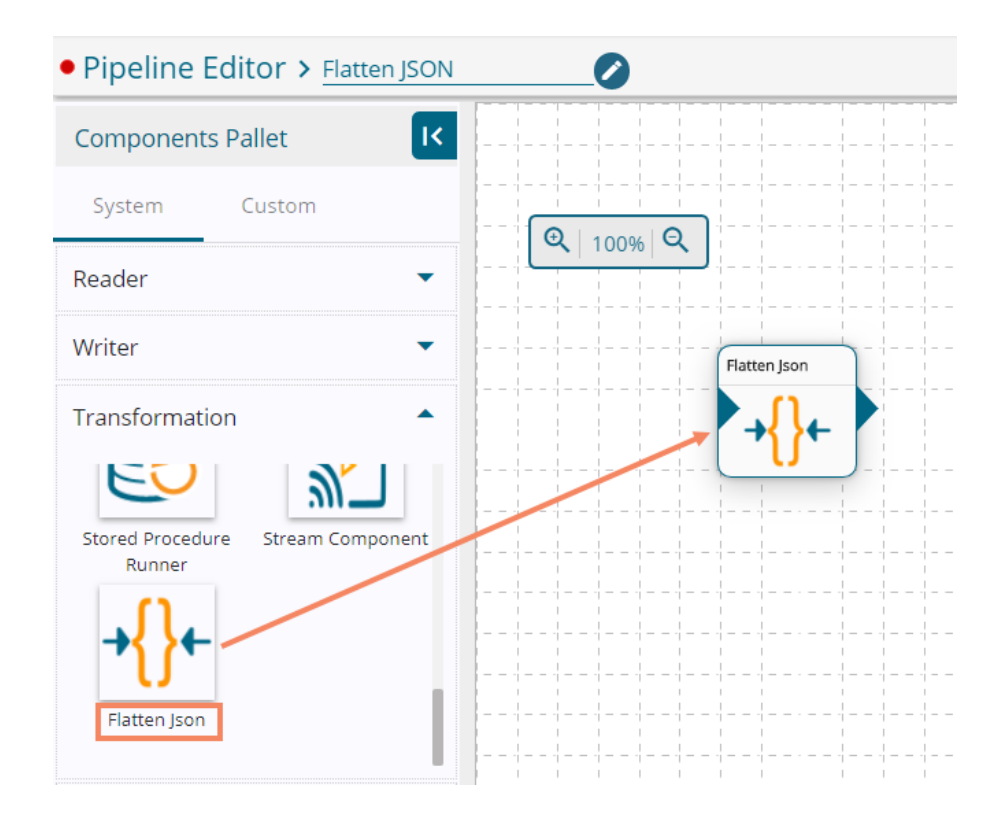

- iii) Click the dragged Flatten JSON component to get the Configuration fields:
- iv) The Basic Information tab opens by default.
  - a. Select the invocation type (Real-Time/Batch)
  - b. Deployment Type: It comes preselected based on the component.
  - c. Container Image Version: It comes preselected based on the component.

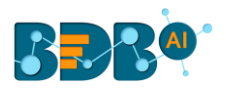

| Flatten Json                  | 0                | 111111                                     | ۲ | 1 | <u>+</u> | Ť |
|-------------------------------|------------------|--------------------------------------------|---|---|----------|---|
| Basic Information             | Meta Information |                                            |   |   |          |   |
| Invocation Type*<br>Real-Time | Deployment Type  | Container Image Version<br>v1.3.9-SNAPSHOT |   |   |          |   |

- v) Click on the Meta Information tab to open the configuration fields for the selected columns.
  - a. Name: The user must provide the full path of data by using dot(.) which he wants to retrieve from a nested json.

For instance - We have a nested JSON of the following format, and we want to retrieve device type of the Device in dashboard\_1 we must give the name as **dashboard\_1.Device.devicetype**.

```
"dashboard_1": {
    "Device": [
       {
         "devicetype": "Motor-N1",
         "Vibration": 53,
         "Temperature": 23
      },
       {
         "devicetype": "Motor-N2",
         "Vibration": 48,
         "Temperature": 40
      },
      {
         "devicetype": "Motor-S1",
         "Vibration": 98,
         "Temperature": 33
      },
      {
         "devicetype": "Motor-S2",
         "Vibration": 77,
         "Temperature": 37
      },
      {
         "devicetype": "Gearbox-LS",
         "Vibration": 56,
         "Temperature": 43
      },
      {
         "devicetype": "Gearbox-SS",
         "Vibration": 97,
         "Temperature": 50
      }
    ],
    "Brake": [
       {
         "devicetype": "Brake-N",
         "Thickness": 19,
         "Temperature": 414
      },
       {
```

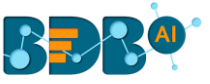

```
"devicetype": "Brake-S",
        "Thickness": 11,
         "Temperature": 397
      }
    ],
    "RPM": 675,
    "LOAD(T)": 40,
    "MTBF": 562,
    "MTTR": 62,
    "RUN": 3609,
    "RTBM": 317
  },
  "dashboard_2": {
    "Cast_Spd_St1": 0.013,
    "Cast_Spd_St2": -0.01,
    "Ladle_Gate_Hyd_Press": -181.277,
    "Mold CW Back St1": 4365,
    "Mold_CW_Back_St2": 4338,
    "Mold_CW_East_St1": 459,
    "Mold_CW_East_St2": 469,
    "Mold_CW_Front_St1": 4348,
    "Mold_CW_Front_St2": 4443,
    "Mold_CW_West_St1": 461,
    "Mold_CW_West_St2": 479,
    "Mold_Eff_Back_St1": -1308,
    "Mold_Eff_Back_St2": -1018,
    "Mold_Eff_East_St1": -194,
    "Mold_Eff_East_St2": -177,
    "Mold_Eff_Front_St1": -1137,
    "Mold Eff Front St2": -1375,
    "Mold_Eff_West_St1": -200,
    "Mold_Eff_West_St2": -193,
    "Mold_Lvl_St1": 3,
    "Mold_Lvl_St2": 1,
    "Tundish_Temp_5": 2886,
    "DO_High_Cast_Spd_St1": 0,
    "DO_High_Cast_Spd_St2": 1,
    "Full Time Local": 1559641339126
  }
}
```

b. Column Type: Select a column type using the drop-down.

(The supported column types are String, Long, Integer, Float, Double, Date, Date Time)

- c. Alias Name: The user defined name for the selected column.
- d. Click the 'Add New Column' option to add more columns.
- vi) Click the 'Save' icon to save the configuration.

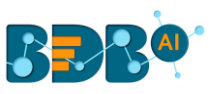

| Flatten Json      | 0                |              | 9 |   |
|-------------------|------------------|--------------|---|---|
| Basic Information | Meta Information |              |   |   |
| Selected Colum    | ns               |              |   | 6 |
| Name              | Column Type      | ✓ Alias Name | × |   |
| Add New Co        | blumn            |              |   |   |
|                   |                  |              |   |   |
|                   |                  |              |   |   |
|                   |                  |              |   |   |

Note:

- e. The Flatten JSON component cannot generate data in rows.
- f. The Flatten JSON component must have an in-event and out-event in the workflow, as displayed below:

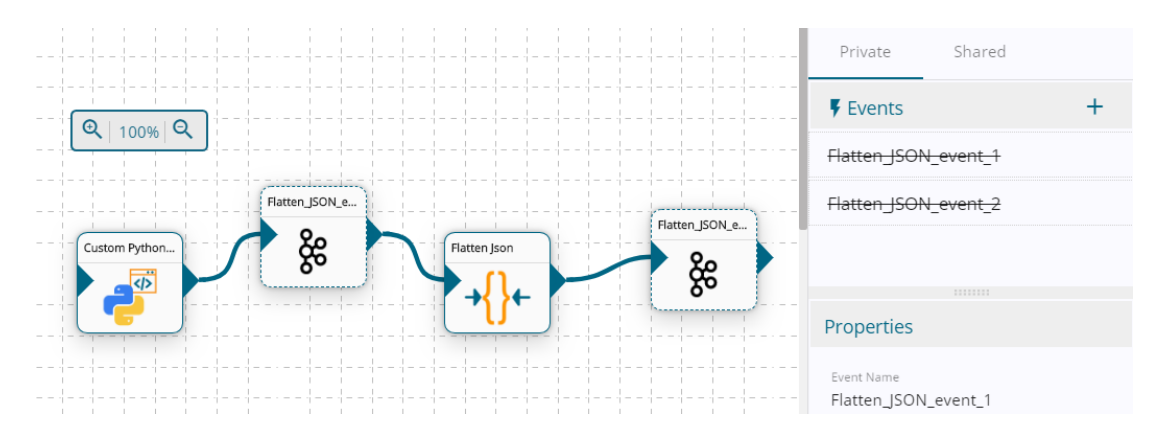